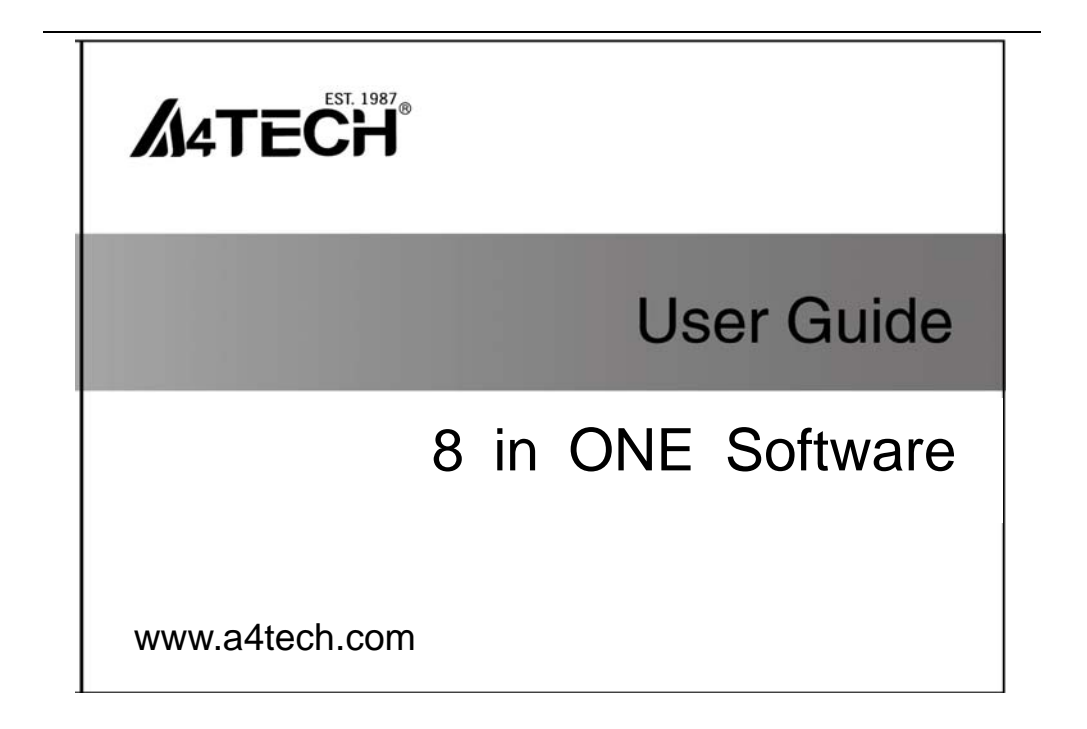

## About "8 in ONE" Software

Bundles with value-added functions such as: 8-in-One, 4-way Wheel and keyboard/mouse simulation.

## **Define the Mouse Buttons**

- 1. Click the icon "at the system tray to open the "Main Menu".
- 2. Select the function you preferred for each button from the pull-down function list.
- 3. Store and apply the setting by clicking "Apply".
- 4. Click "Exit".

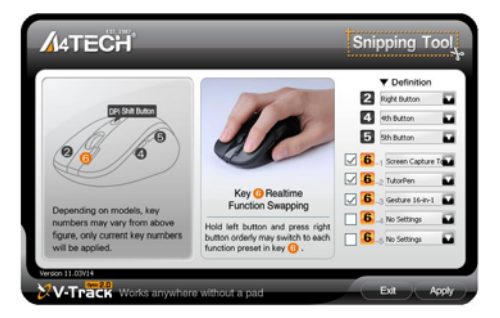

## **Gesture 8 in ONE**

Select "Gesture 8-in-1" from the pull-down function list of the mouse RIGHT button 2, the setup box will pop up.

You may set up 8 user-friendly functions/commands to the defined gesture RIGHT button, including the functions of Keyboard/Mouse simulation, Open a file, Office, Text, Multimedia, Internet, etc.

Press/hold the gesture RIGHT button and draw a line in the direction described to perform the preset

functions/commands.

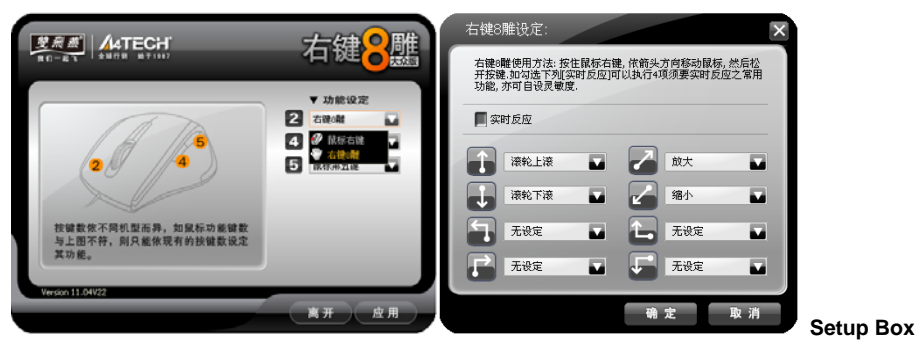

**Example:** Using as "Zoom In" by default, just press/hold the gesture RIGHT button and draw a line as shown below, and then release the button, the picture or the document will be zoomed in immediately.

| c. End<br>b. Track of the<br>drawing line<br>a. Start | <ul> <li>a. Press/hold the gesture RIGHT button</li> <li>b. Draw the line as the arrow direction</li> <li>c. Release gesture RIGHT button</li> <li>Then the picture has been zoomed in.</li> </ul>                                                                                                    |   |
|-------------------------------------------------------|----------------------------------------------------------------------------------------------------|---|
| Original                                              | Zoom In                                                                                                    |   |
| Microsoft Excel - Book1                               | Image: Second Second | C |

## **Product Support**

Need more technical support? Please go to: <u>http://support.a4tech.com/</u> and our support team will respond within 72 hours.

\*\*Features and specifications of all A4TECH products are subject to change without notification.

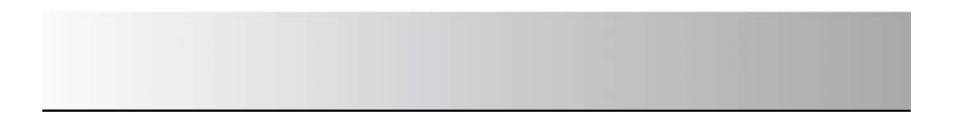